## 2021年度入試

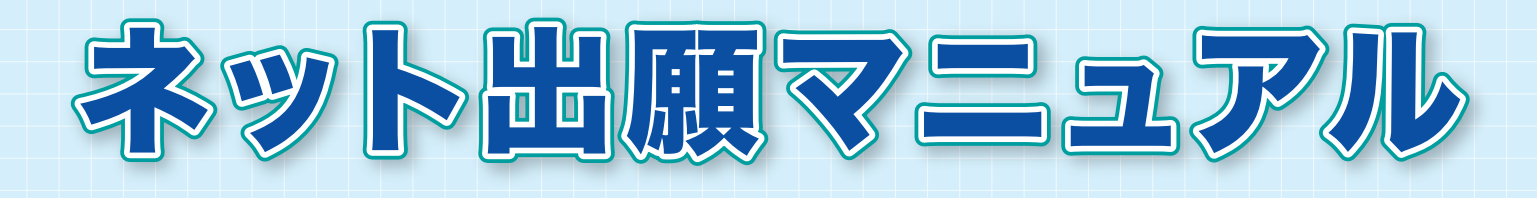

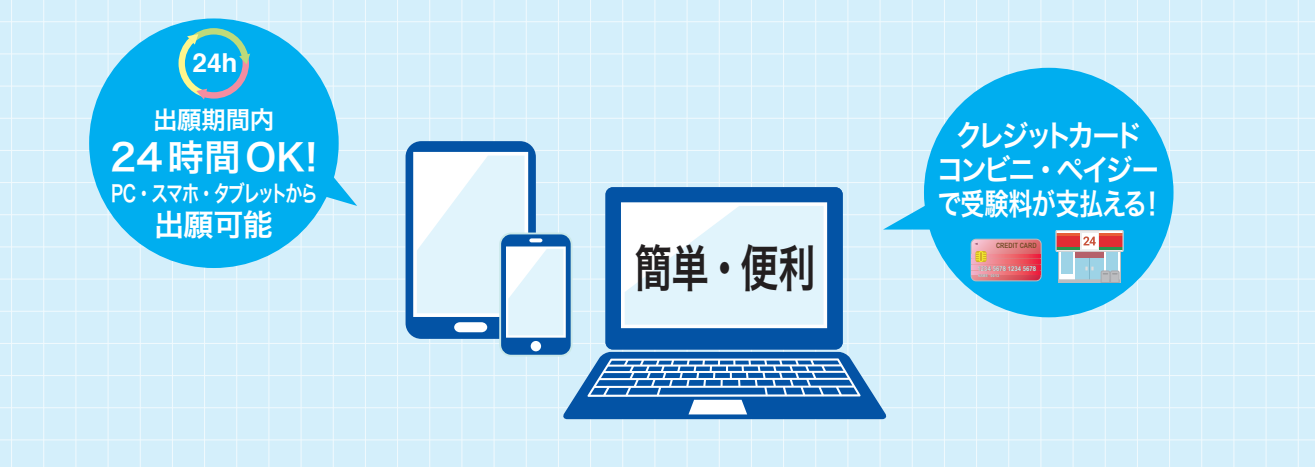

出願情報入力 : 2020年12月1日(火)~ 受験料納入 : 2021年1月13日(水)~ 出 願 受 付 : 2021年1月20日(水)~1月27日(水)

大阪学芸高等学校は、ネット出願を導入しています。 このマニュアルをご覧になりながら、入力してください。

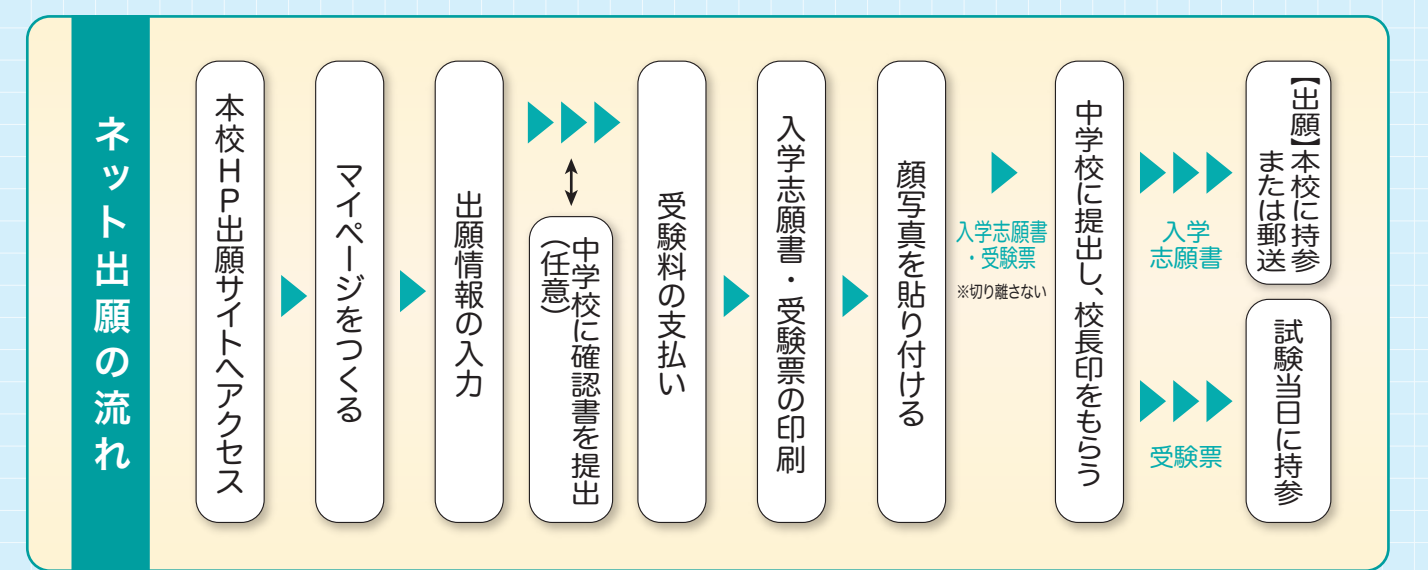

※国際科 (ダブルディプロマコース・1 年留学コース)、普通科 (特技コース) はネット出願できません。 ※自宅にスマホやパソコンがない場合、本校のパソコンを使ってネット出願することができます。

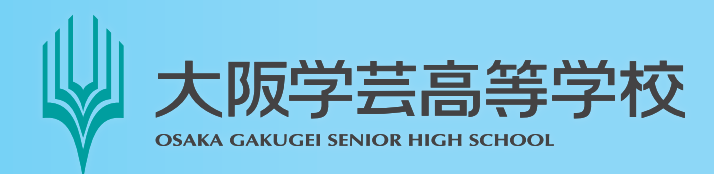

〒558-0003 大阪市住吉区長居1丁目4番15号 TEL:06(6693)6301 FAX:06(6693)5173 URL: https://www.osakagakugei.ac.jp/senior/

## 準備していただくもの

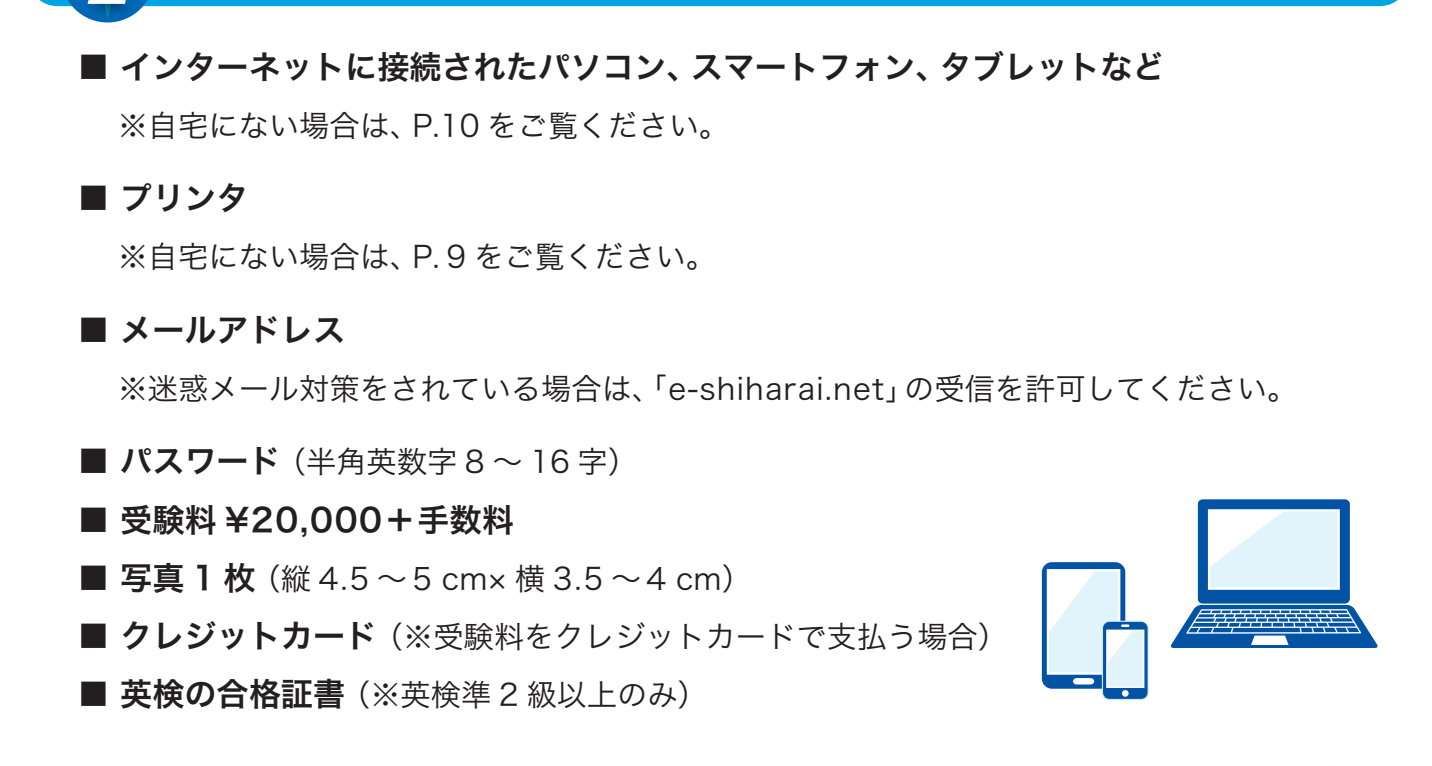

出願準備をする

<u>今年度の入試説明会等で「イベント予約」をされたことのある方は、STEP 1 は必要ありません。</u> すぐにログイン可能ですので、<mark>STEP 2</mark> に進んでください<u>。</u>

STEP マイページをつくる

① 本校ホームページの「大阪学芸高校 ネット出願」バナーから、ネット出願サイトにアクセスします。

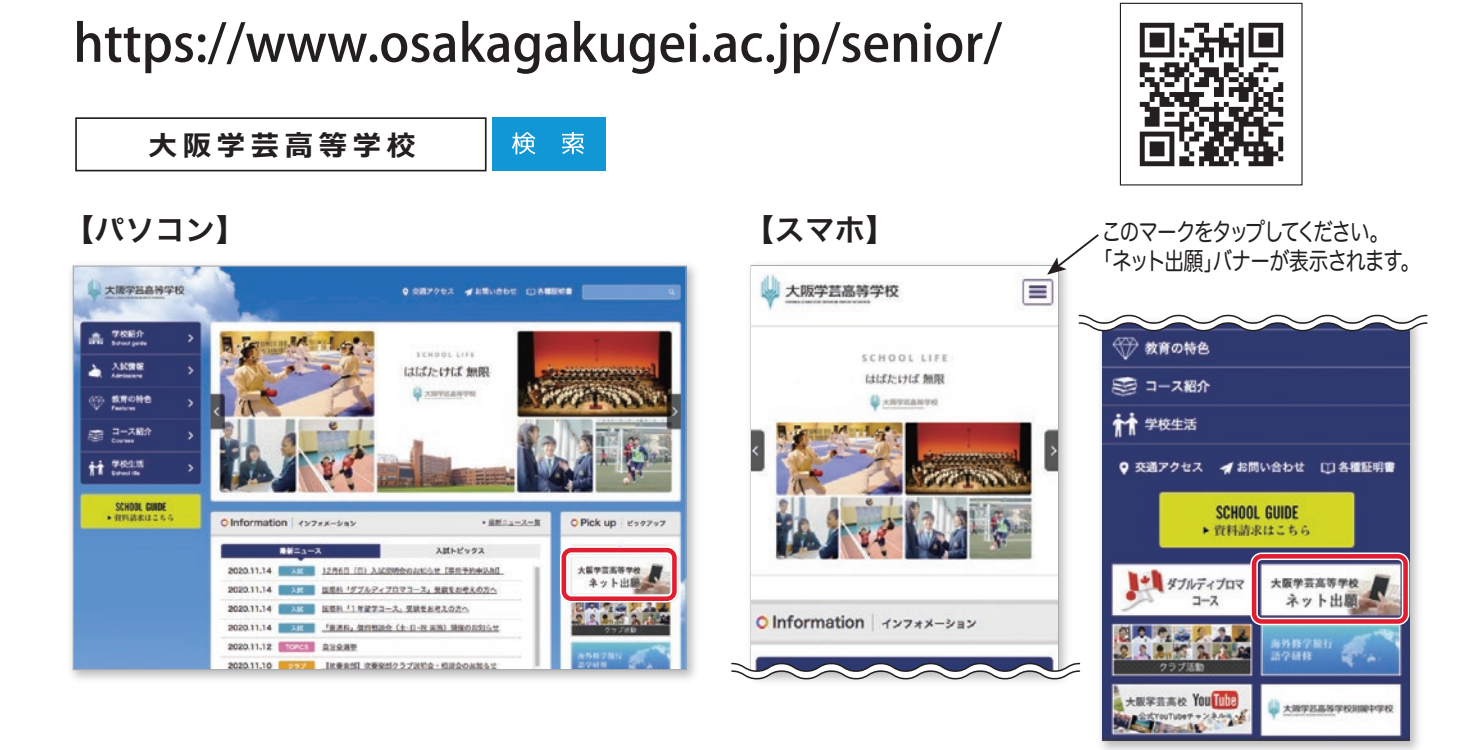

2

#### はじめての方は、「はじめての方はこちら」を クリックします。

|                                                                                                    | 学校からのお知らせ                                                                                                    |
|----------------------------------------------------------------------------------------------------|----------------------------------------------------------------------------------------------------|
| はじめで早期されるオへ1<br>・ ユーダウビー・ルグドッス)をはじめて登録される方は、下のパタンをタリックし<br>てくない、<br>・ marcomparty 小でHroD(从道の)として登録された方は、ロダインにお<br>減みくてない、<br>はじめての方はこちら     | 大型学芸英学校ネット主張のページです。<br>1人ずつユーザロレールがやいれるご言語のと、Dダイン化で手続きもしてくだおい、<br>毎週者のカのガリイスで、登録できます。<br>ひお、2,05名が開始す中等がものの考定は、Dグイン後に、自意主しの「吉道幸を<br>激励」ががはこちらにをかいうか、高速者を追加してくたない、<br>当や考慮の <b>人送明</b> 会かず、イントチリルをされたことのある方は、<br>すくにログインの名前です。 |
| (ユーザの登録がと決みのカへ)<br>・ 登録みみカニーザの(メールアドレス)、パスワードを入力の方式、「ログイン」<br>をジックリイン(ださい、<br>シーのアドレスの既長を受診れる場合は、ログイン他、「メールアドレス変<br>更したが変してくたさい、<br>メールアドレス | ①12月1日(た)0.002(溝より出題情報の入力が出来ます。<br>②1月13日(た)0.00~1月27日(た)13:03年(二気発酵の支払い及び<br>人本支払用・実施の回転を表示くてされ、<br>③1月20日(た)10:00~1月27日(た)16:00までに出題を決ませてくだ<br>3(、<br>3(、<br>3(、<br>の発展料は20,000円です。                                         |
| enal                                                                                                    | 注意。国際科(タフルティフロマコース・1年留学コース)及び普通科(特徴コース)は、F<br>いたでは回顧出来ません。                                                                                                    |
| 07-F 0 100-F0#988                                                                                                    | システムに関するお知らせ                                                                                                    |
| P200400                                                                                                    | システムからのお知らせはありません                                                                                                    |

## ③ メールアドレスを入力し、「送信」をクリック します。

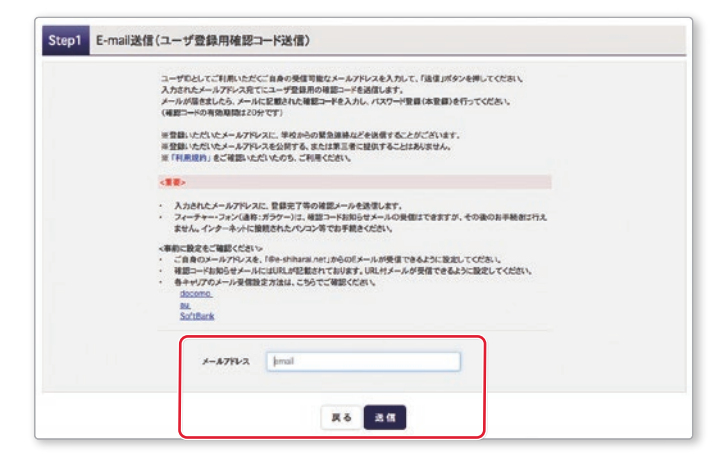

# ④ 届いたメールに記載されている「確認コード」 を控えてください。

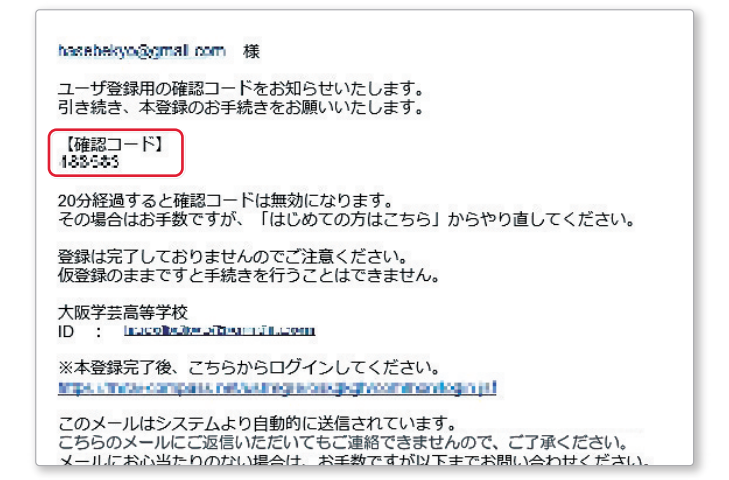

## ⑤「確認コード」「志願者名(カナ)」「パスワード」 を入力してください。利用規約を確認し、同意 した上で「登録」をクリックします。

※20分経過すると、「確認コード」は無効になります。

|        |                  | nan 1 m. nanon al'Al                                                                                                    |                             |
|--------|------------------|----------------------------------------------------------------------------------------------------|-----------------------------|
| ※お手載きは | まだ完了しておりません。     | ールを確認し、以下の入力を進めてください。                                                                                                    |                             |
| MERC-H |                  |                                                                                                    |                             |
|        | atti >-k         |                                                                                                    |                             |
|        | 下記メールフ<br>メールに記載 | レス宛てに確認コードお加らせメールを送信しました。<br>けた確認コードを入力し、バスワード登録(本登録)を行ってください。                                                                                        |                             |
|        | (補助コートの          | A STATISTICZ OW CT)                                                                                                    |                             |
|        |                  | ※メールアドレスは小文字に変換されて登録されます。                                                                                                    |                             |
|        | 雑誌コードわ<br>⇒ こちらよ | らせメールが受信できない方<br>テストメールを決信し、受信設定が正しく設定されているかご確認ください                                                                                                   |                             |
| 127-1  | •入力              |                                                                                                    |                             |
|        | 志願者氏名(カナ)        | th Ai                                                                                                    | (98,82)                     |
|        | 生年月日             | 4 · · A · · B · ·                                                                                                    |                             |
|        |                  | C /22-RECENT                                                                                                    |                             |
|        | /1217-F          | 87E, /3/                                                                                                    |                             |
|        | パスワード(確認)        |                                                                                                    |                             |
|        |                  | ※ 下記の条件を満たすパスワードを設定してくだぶ、<br>・文字数は「古文学は上」「文字取了」「空放立してくだめ、<br>・使用できる文字は「作角美学」と「半角集字」」です。<br>・「「牛角美字」」と手参字の最合も「で設立してくだめ、<br>・アルウァベットの「大文字と小文字を区別」しています。 | ν.<br>                      |
|        |                  | ※ ユーザDの有効都限は下記のようにないますので、ご注意ください<br>・意味ログインたが 出職サイト の場合:当年度末天で(2<br>・意味ログインたが 出職サイト 以外の場合:当年度末+1                                                      | 021/3/31)<br>年まで(2022/3/31) |
| mcID(共 | 通ID)登録           |                                                                                                    |                             |
| m      | :D(共通D)として登録する   | OILLIOILLIR                                                                                                    |                             |
|        | molD(JR.@ID),EIB | 下記ロゴマークのついたmiraicompassサイトをご利用になる場合、「は<br>手続き無して今回登録するメールアパレス・パスワードをご利用いただけ。                                                                          | しめての方はこちら」の<br>るようになります。    |
|        |                  | miraicompsssとは、学校・受験生の受験・入試をサポートするサービス。<br>多くの学校でご利用いただいているサービスです。                                                                                    | el T                        |
|        |                  | ※登録したD以外のご登録の内容(個人情報・D登録されている学校情<br>他の学校に開尽されることはありません。                                                                                               | 報・お申込み内容など)は                |
|        |                  | ( miraicompass                                                                                                    |                             |
|        |                  | 利用畑外を確認し、同意した上で「登録」ボタンを押して                                                                                                    | <デ丸)、                       |

## ⑥「ログインへ」をクリックします。

| ep3 パスワード登録完了 |                                                    |  |
|---------------|----------------------------------------------------|--|
| メールアドレス       | メールアトンスとパスワードが登録されました。<br>「ログイン」将タンメリログインを行ってください。 |  |
|               | <b>B</b> \$427                                     |  |

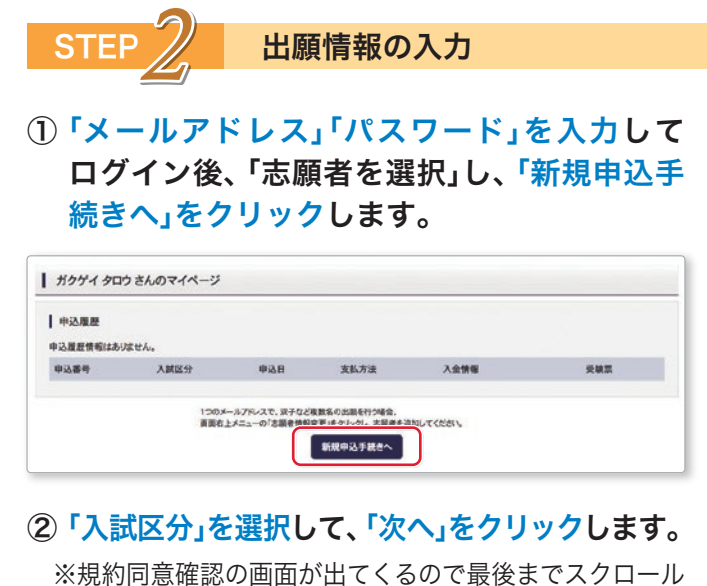

※規約回息確認の画面が出てくるので最後までスクロー) して確認し、「同意して次へ」をクリックします。

| マロ (市販(中込用用:3/1=1/2 | 2 |   |  |
|---------------------|---|---|--|
|                     | 2 | 4 |  |
|                     |   |   |  |
|                     |   |   |  |
|                     |   |   |  |

#### ③ 出願情報を入力し、「試験選択画面へ」をクリ ックします。

※「必須」と表示されている項目は、全て入力してください。

| お知らせ                                                                                                    |                            |                                              |                             |       |                       |          |
|----------------------------------------------------------------------------------------------------|----------------------------|----------------------------------------------|-----------------------------|-------|-----------------------|----------|
| 必須項目は必ず入力してください。<br>注年月日は西難で入力してください。<br>平成16年→2004年/平成17年→2005年<br>広名(漢宇)が登録できない場合は、近い漢<br>10年茶を、観景巻号からの自動検索で入力さ | /平成18<br>宇で代用し<br>れる場合は    | 年→2006年<br>、「当サイトで登録できない」<br>「町名」20歳に「郡地」等を1 | 長字の有無」の項目を「J<br>られず入力してください | e vis | こしてくだまい。              |          |
| 志顧者情報入力                                                                                                    |                            |                                              |                             |       |                       |          |
| 思願者氏名(漢字) 🧰                                                                                                    | <b>M</b> :                 | *8                                           | 8:                          |       | AB                    | (979)    |
| 志服着氏名(カナ) 🌆                                                                                                    | ŧł:                        | 1994                                         | **                          |       | 9:22                  | (98.877) |
| 当サイトで登録できない美中の有無 🚾                                                                                                | <ul> <li>⇒ \$1.</li> </ul> | C 84                                         |                             |       |                       |          |
| 11.91 200                                                                                                    | <b>⊙</b> #                 | ⊙ ≴                                          |                             |       |                       |          |
| 生年月日 📧                                                                                                    | 20064                      | a 18 a                                       | 18 0                        |       |                       |          |
| a.#                                                                                                    | 0.85                       | 0X47299                                      |                             |       |                       |          |
|                                                                                                    | \$5000                     | 03 2.5.5                                     | R (*AB*-~??>65              | -74D  |                       |          |
| 8ans 💷                                                                                                    | 大制府                        |                                              |                             |       |                       |          |
| 市医町村 🔤                                                                                                    | 大箭市                        | az Z                                         |                             | -     | -(#300/#3             |          |
| <b>町名・番地 6</b> 00                                                                                                 | 長星1-                       | +15                                          |                             | (2.5  | L(#)CC1+1-1)          |          |
| 建筑名·部屋寨将                                                                                                    | #100                       | 101-101                                      |                             |       | ERECCR222621013       |          |
| <b>東京市中 (11)</b>                                                                                                  | 06                         | - 6693 -                                     | 6301 (#AB/#)                |       |                       |          |
| #785 M                                                                                                    | 108                        |                                              |                             |       |                       |          |
|                                                                                                    | 108                        |                                              |                             |       |                       |          |
|                                                                                                    | łoż                        |                                              |                             |       |                       |          |
| その他の学校                                                                                                    | 000                        | ¥42                                          | CLEVIN-CHL VE               | 81.   | eneueality, Approxim) |          |
| 在關卒業区分 🌆                                                                                                    | 694                        | (455累举用C#1505                                | 4                           |       |                       |          |
| 英教資格の法用希望有効について、該当                                                                                                |                            | なし<br>第2回                                    |                             |       |                       |          |
| TODOESNO COLEN                                                                                                    | 0 XH                       | 2103<br>2113                                 |                             |       |                       |          |
|                                                                                                    | 0 44                       | - and                                        |                             |       |                       |          |
| 保護者情報入力                                                                                                    |                            |                                              |                             |       |                       |          |
| 保護者氏名(漢字) 🧰                                                                                                    | 救:                         | *8                                           | 8:                          |       | -8                    | (9990)   |
| 保護者氏名(カナ) 🔤                                                                                                    | ±1:                        | 3094                                         | н                           | 1     | 4909                  | (\$9.27) |
| 緊急連絡先 🏊                                                                                                    | 06                         | - 6693 -                                     | (WABP)                      |       |                       |          |
| 本人と保護者の関係 🔠                                                                                                    | 8                          |                                              | *                           |       |                       |          |
| 本人と保護者の関係(その他)                                                                                                    |                            |                                              |                             |       |                       |          |
|                                                                                                    |                            |                                              |                             |       |                       |          |

- ④「試験日」「受験コース」「転コース」を選択し、 右下の「選択」をクリックします。出願情報な どの確認のため、「保存して中断する」をクリ ックします。
  - ※「転コース」はP.12の「ネット出願入力下書き用紙」 をご覧ください。

| 10053   画板通<br>  お知らせ<br>  時代手順]              | 9K                                       |                                                   |    |              |            |                  |
|-----------------------------------------------|------------------------------------------|---------------------------------------------------|----|--------------|------------|------------------|
| の「裁雑日」「受粮コーク<br>②「検索された試験」に<br>③「現在選択中の試験     | く」。戦コース」から非量<br>表示された試験を確認<br>」に出版される試験が | するコースを新行してくたさい。<br>「の上、「選択」ボタンを押してくたさい<br>見示されます。 | ¢. |              |            |                  |
| 比較検索                                          |                                          |                                                   |    |              |            |                  |
| 出版する記録を検索し                                    | 画面中段の選択ボタ                                | ンを押してください。                                        |    |              |            |                  |
|                                               | AMES                                     | 有菜                                                |    |              |            |                  |
|                                               | MRB                                      | 80185                                             |    |              |            |                  |
|                                               | 受験コース                                    | A)服務特徴コース                                         |    |              |            |                  |
|                                               | E3-7                                     | 1)102028-1020-224                                 |    |              |            |                  |
| 検索された試験                                       |                                          |                                                   |    |              |            |                  |
| 入社区分                                          |                                          | 民族名                                               |    | MORE E       |            | 3.H              |
| ***                                           |                                          | 考証 通知行道コース(ル-1)                                   |    | 2/108 081    | 5          |                  |
| 現在選択中の製                                       | CAR                                      |                                                   |    |              |            |                  |
| 入試区分                                          |                                          | 試験名                                               |    | BCRE         |            | 进究解除             |
| 中込法試験                                         |                                          |                                                   |    |              |            |                  |
| 入武区分                                          |                                          | 武装名                                               | l. |              | 就錄目        |                  |
| お知らせ                                          |                                          |                                                   |    |              |            |                  |
| <ol> <li>〇入学志願書-受験期<br/>2受験利約支払い後に</li> </ol> | は、受験料のお支払い<br>、入力内容の変更が-                 | 後にマイページより印刷が出来ます。<br>- 切できません、お支払い前に「保存し          |    | タンを押し、マイページの | (中区內容確認)より | 入力内容を再度確認してください。 |
|                                               |                                          | 3日以降お果みいただけます。※※1                                 |    |              |            |                  |
| ※※※ ※これより先のおり                                 | 1965年間四へは、1月1                            |                                                   |    |              |            |                  |

## **⑤「マイページへ」をクリックします。**

| 申込情報保存完了                                |         |
|-----------------------------------------|---------|
| 申込情報を保存しました<br>申込を再算する場合はマイページよりお願いします。 |         |
| お知らせ<br>この時点ではまだ点面は充了していません。            |         |
| <b>₹</b> 4 <b>%</b> -3%                 | C 1751- |

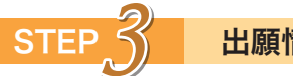

出願情報の確認

### ①「申込確認」をクリックします。

| ガクゲイ タロ   | コウさんのマイ | ページ  |      |      |      |      |        |     |
|-----------|---------|------|------|------|------|------|--------|-----|
| 申込履歷      |         |      |      |      |      |      |        |     |
| 申込番号      | 入試医分    | 申込日  | 支払方法 | 入金情様 |      |      |        | 受除罪 |
| 210100012 | 專題      | 一時保存 | +()  | -    | 024E | Repo | 410120 |     |

### ② 申込内容を確認し、間違いがなければ、画面一 番下の「申込内容確認書」をクリックします。

※訂正する場合、「戻る」をクリックし、申し込み履歴 ページの「続きから」をクリックしてください。

| 試験名・お支払い方法の確認                       |                                                                                                    |
|-------------------------------------|----------------------------------------------------------------------------------------------------|
| NUN S - NUN E                       | 専題 選び特進コース(A-1)2月10日 08:15                                                                                                    |
| お支払い方法                              | -                                                                                                    |
| 志願者情報の確認                            |                                                                                                    |
| お開発所名(漢字)                           | 28.25                                                                                                    |
| 素量有氏名(カナ)                           | 101/4 900                                                                                                    |
| 白サイトで登録できない事実の有無                    | ¢L.                                                                                                    |
| 112                                 |                                                                                                    |
| *# 88                               | 2006#01 #01 8                                                                                                    |
| 2470<br>8688                        | 5580003                                                                                                    |
| #X87                                | +#0                                                                                                    |
|                                     | 1000                                                                                                    |
| 62.9H                               | AND LAN                                                                                                    |
|                                     | R81-4-13                                                                                                    |
|                                     | 25 CE 201                                                                                                    |
|                                     | 0000330301                                                                                                    |
| 中子校名(学校重理書号)                        | 099024                                                                                                    |
|                                     | tos                                                                                                    |
| その他                                 | 00148                                                                                                    |
| 在翡辛菜区分                              | 在学中(2021年3月年業見込み)                                                                                                    |
| 英検索格の活用希望有無について、該当<br>するものを選択してください | 希望なし                                                                                                    |
| 保護者情報の確認                            |                                                                                                    |
| A#450/##)                           | az _ e                                                                                                    |
| 28452(h+)                           | TH                                                                                                    |
| Bassa                               | 06.6693.6301                                                                                                    |
| 大 し - 毎 単 手 の 時後、                   | 9                                                                                                    |
| 大人の第三の時代(その後)                       |                                                                                                    |
|                                     | REAL PROPERTY AND A PROPERTY AND A P |
| 0010-8780115154                     | 中这內容確認會                                                                                                    |
| AT 113 1.7 TO 10.4 STH              |                                                                                                    |

### ③「申込内容確認書」(PDF形式)が開くので、 印刷して保管してください。

※中学校の先生から提出を求められたり、志願書の下 書き練習をしたりするときに利用してください。

| 申込内容確認書              |                  |  |  |  |
|----------------------|------------------|--|--|--|
| 大阪学芸高等学校             |                  |  |  |  |
| 出願申込番号               | 230180011        |  |  |  |
| 入金状況                 | -                |  |  |  |
| 試験日                  | 試験名              |  |  |  |
| 2月10日(水)             | 専願 選抜特進コース (A-1) |  |  |  |
| 志願者氏名(漢字)            | 学芸 太郎            |  |  |  |
| 志願者氏名(カナ)            | ガクゲイ タロウ         |  |  |  |
| 当サイトで登録できない漢字の有<br>無 | なし               |  |  |  |
| 性別                   | 男                |  |  |  |
| 生年月日                 | 2006年1月1日        |  |  |  |
| 郵便番号                 | 5580003          |  |  |  |
| 都道府県                 | 大阪府              |  |  |  |
| 市区町村                 | 大阪市住吉区           |  |  |  |
| 町名・番地                | 長昭1-4-15         |  |  |  |

※ご注意

2020年12月1日(火)~2021年1月12日 (火)に、ここまでの内容を入力した方は、一旦 「ログアウト」し、2021年1月13日(水)以降 に、次のSTEP4に進んでください。

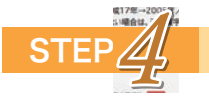

#### 受験料の支払い(※2021年1月13日以降)

※中学校の先生と相談し、本校への出願が決定後、以下の操作を行ってください。

 マイページにログインし、「続きから」をクリ ックします。

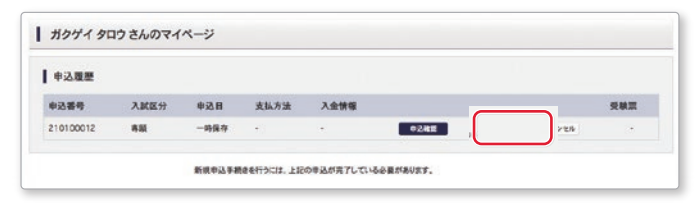

### ② 出願情報入力画面の下にある「試験選択画面 へ」をクリックします。

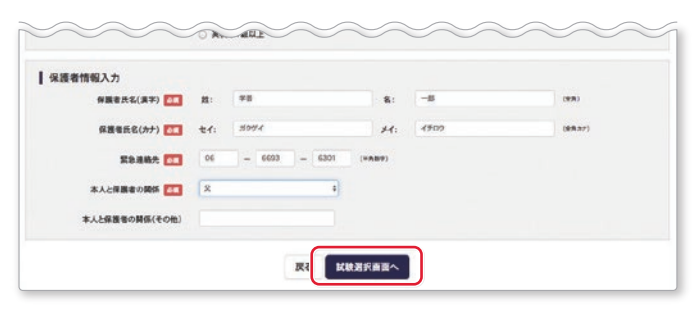

③ 試験選択画面の下にある「お支払い画面へ」を クリックします。

| - CB-CBA 77                            | 試験名                                                     | ACRA FI                | 選択解除                |
|----------------------------------------|---------------------------------------------------------|------------------------|---------------------|
| 考試                                     | 春辰 遊放特進コース(A-1)                                         | 2月10日 08:15            | 2550                |
| 中运济武策                                  |                                                         |                        |                     |
| 入試区分                                   | M&R                                                     | ace.                   | R                   |
| お知らせ                                   |                                                         |                        |                     |
| お知らせ<br>①入学志願書・受験期は、受<br>②受教明約支払い後に、入方 | 種料の公支払い後にマイベージよい問題が出来ます。<br>内容の変更が一切できません。お支払い際に「保存して中断 | する」ボタンを押し、マイページの「申込内容弱 | 語」より入力内容を再度確認してください |

#### ④「支払い方法」を選択し、「確認画面へ」をクリ ックします。

| NGK - NGE     | 3                                         |         |                  |
|---------------|-------------------------------------------|---------|------------------|
| 入試区分          | 試験名                                       | 試験日     |                  |
| 專題            | 専題 遊弦特遣コース(A-1)                           | 2月10日 0 | 8:15             |
|               |                                           |         | 受赎料·檢定料 +20,000- |
| お支払い方法の       | 選択                                        |         |                  |
| 用お支払い方法によら    | <b>準務手数料が異なりますので、事務手数料を確認しお手続きしてください。</b> |         |                  |
| O M ATALA - M |                                           |         |                  |
| 09099571-5    |                                           |         |                  |
| · =======     | 217                                       |         | [事務平数料 ¥440-]    |
| ● セブン・イレフ     | 72                                        |         |                  |
| 0             | ニストップ、ファミリーマート                            |         |                  |
|               |                                           |         |                  |
| ○ペイジー・金融制     | LEMATM(現金)                                |         |                  |
| 二日月月里な金融機工    | RATHCONE                                  |         |                  |
| ○ペイジー・金融的     | 豊間ATM(カード・通信)                             |         |                  |
| ご利用可能な金融機関    | RATHERANC                                 |         |                  |
| 〇ペイジー(ネット     | パンキング)                                    |         |                  |
|               |                                           |         |                  |
|               |                                           |         |                  |
| お知らせ          |                                           |         |                  |
|               |                                           |         |                  |
| 8支払い方法を選択し、1  | TCREAL                                    |         |                  |

## ◆コンビニエンスストアお支払い

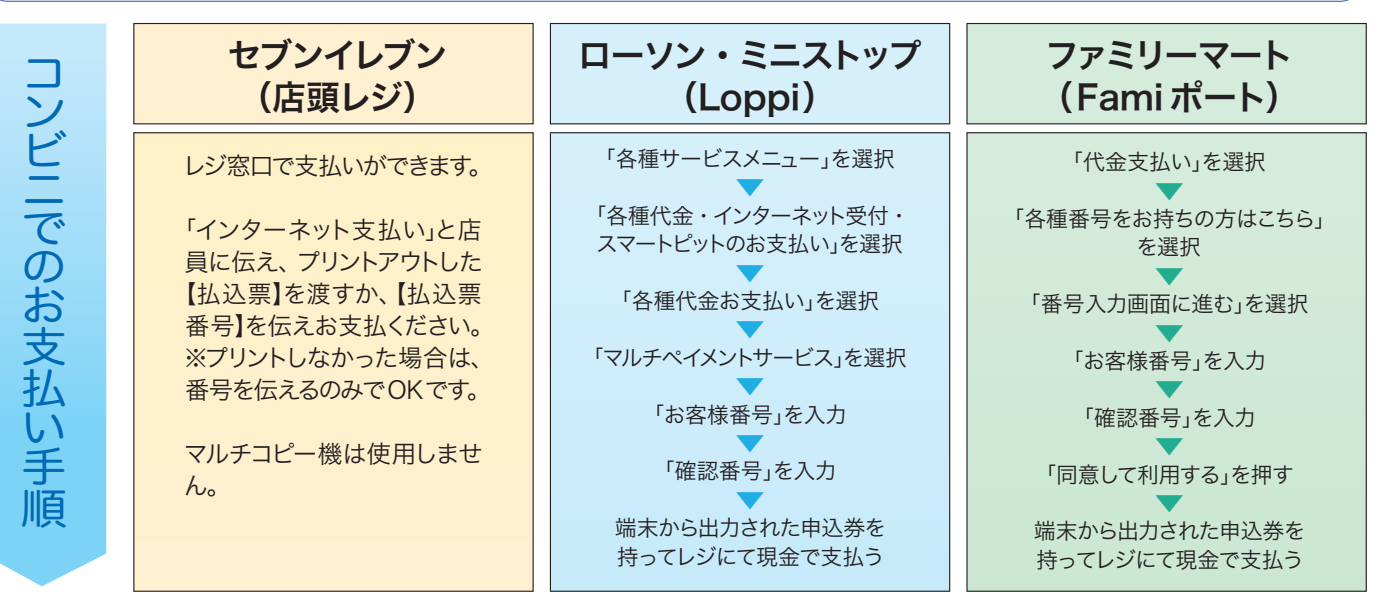

## ◆ペイジー対応金融機関ATM でのお支払い

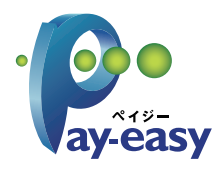

ペイジー対応金融機関ATMでお支払いができます。 (ペイジーマークが貼ってあるATMでご利用いただけます。)

▼ご利用いただける金融機関

ゆうちょ銀行・みずほ銀行・三井住友銀行・りそな銀行・埼玉りそな銀行・千葉銀行・ 三菱 UFJ 銀行・横浜銀行・関西みらい銀行・広島銀行・福岡銀行・親和銀行・東和銀行・ 熊本銀行・京葉銀行・南都銀行・足利銀行・七十七銀行・JA バンク

◆クレジットカードによるオンライン決済

クレジットカード番号など必要な情報を入力し、決済を完了させます。 クレジットカードによるオンライン決済にて、24時間、受験料のお支払いが可能です。

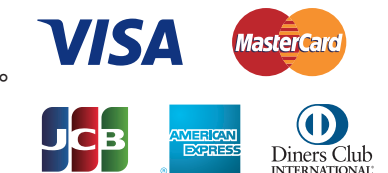

### ⑤ 内容を必ず確認し、「上記内容で申込む」を クリックします。

※これ以降は変更できないのでご注意ください。

| 試験名・受験料・お支払い方法の確認                                                                                                    |                                                                                                    |
|----------------------------------------------------------------------------------------------------|----------------------------------------------------------------------------------------------------|
| ICHS -ICHH                                                                                                    | 鼻離 遅張特型コース(A-1)2月10日 08:15~                                                                                                    |
| 受数料-模定料                                                                                                    | 20,000円                                                                                                    |
| <b>泰扬于数科</b>                                                                                                    | 440/4                                                                                                    |
|                                                                                                    | PUP#UP                                                                                                    |
| お支払い方法                                                                                                    | コンビニエンスストア(セブンー・イレブン)                                                                                                    |
| 古顧者情報の確認                                                                                                    |                                                                                                    |
|                                                                                                    |                                                                                                    |
| CREICG(AF)                                                                                                    |                                                                                                    |
| を載めたれ(JJ7)                                                                                                    | hi .                                                                                                    |
|                                                                                                    | -                                                                                                    |
| 648.0                                                                                                    | 2004m018018                                                                                                    |
| 24/0                                                                                                    | 20054017018                                                                                                    |
|                                                                                                    | 750                                                                                                    |
| B-LEFTR                                                                                                    | XBM                                                                                                    |
| 82.00                                                                                                    | 大臣 700 100 100 100 100 100 100 100 100 100                                                                                                    |
| 利約-豐裕                                                                                                    |                                                                                                    |
| 短期名·部屋書号                                                                                                    |                                                                                                    |
| 電話書号                                                                                                    | 06-6693-6301                                                                                                    |
| 中学校名(学校管理番号)                                                                                                    | 099024                                                                                                    |
|                                                                                                    | ton                                                                                                    |
| その他                                                                                                    | 00448                                                                                                    |
| 在路中重区分                                                                                                    | 在学中(2021年3月年重复込み)                                                                                                    |
| 築検資格の活用希望有弊について、該当<br>するものを選択してください                                                                                                    | 希望在し                                                                                                    |
|                                                                                                    |                                                                                                    |
|                                                                                                    |                                                                                                    |
| 保護者氏名(漢字)                                                                                                    | <b>学芸一郎</b>                                                                                                    |
| 保護者氏名(カナ)                                                                                                    | <i>#041 170</i> 0                                                                                                    |
| 聚急遣杨先                                                                                                    | 06-6693-6301                                                                                                    |
|                                                                                                    |                                                                                                    |
| 本人と経営者の関係                                                                                                    | x                                                                                                    |
| 本人と経識者の関係<br>本人と保護者の関係(その他)                                                                                                    | ×                                                                                                    |
| 本人と作業者の時候<br>本人と作業者の時候(その性)                                                                                                    | ••••••••••••••••••••••••••••••••••••••                                                                                                    |
| 本人と指導者の606<br>本人と指導者の605(その性)<br>お知らせ                                                                                                    | *                                                                                                    |
| 本人と接着をの構成<br>本人と接着をの構成(その他)<br>お知らせ<br>Cf上Eの修での込むボタンを行すと、以降の中<br>オ上とし、のに成んでCCSA、                                                                                                    | ×<br>あみ筋の変更はできまいね。ここまで入力した出屋積積を確認できるのは、このページが最後となります。 П工がある場合は、П工を用ま                                                                                                    |
| <ul> <li>本人は豊富の時防</li> <li>本人に豊富の時防(その後)</li> <li>お知らせ</li> <li>C*」上記内容での込むボタンを得すと、以降の中よ<br/>ボタンで、次に進んでだろい。</li> <li>C*(点ん)ボタンを得して「Step3 試験選択)美貴宝</li> </ul>                                                                                                    | ×<br>あれ後の変更はできません。ここまで入力した出屋特殊を確認できるのは、このページが最後となります。日正がある場合は、日正を売ま<br>で変し、「保存してや断する」だかった持ちと、マイページの「年込の房根面」と以入力内容を発度場面することができます。                                                                                                    |
| 本人と抽塞をの時的<br>本人と抽塞をの時的(その他)<br>わ想用をいた。<br>と認知らせ<br>CI主と内容でも3とはポタンとやすと、以降の中に<br>ポナニア、3に加えてだか、。<br>CIRとしポタンをやすと、以降の中に<br>またまで、3に加えてだか。、<br>上記入力内容にお加速ればおんで、「上記                                                                                                    | ×<br>あ月春の変更はできません。ここまで入力した出品時報を確認できるのは、このページが最後しなります。日王がある場合は、日王を済ま<br>で意い、1日月してやあする」ボタンを押すこ、マイベージの19点の用者面はより入力内容を再選考面至することができます。<br>2月前で考えなリボタンクリンク強、前王ができたなひます。                                                                                                    |
| 本人と言葉を外除<br>本人と描葉を小除す(その他)<br>わ知らせ<br>ひい上を内容でなないがか-そやすと、以降のや<br>なまして、おに利くってない。<br>こであんらがシーを押して「State3 JK開催り清重世<br>上記入力が用いに能売えたみに定くん。「上述<br>タッンタすぐ自じに出ての信息を再確認」、別しての                                                                                                    | 、<br>あの形の変形はできません。ここまで入力した出展情報を確認できるのは、このページが最後となります。日王がある場合は、日王を用ま<br>て変し、保利してや新する」がタンを持ずと、マイベージの「市込内防機能」より入力内容を発達地部することができます。<br>2月前で与えばはデタンクリンク後、根王ができなくなります。                                                                                                    |
| 本人と情報者の時間<br>本人と情報者の時間(その他)<br>お知らせ<br>どび上記の様でな辺ロボタンを持すと、以降の申び<br>なだ上で、広応基へでなない。<br>ごび高んさなやれいて15km5 試験業件は単の世<br>上記入の内容にお物意力におめるご試験業件は単の世<br>した入り内容にお物意力におからごがあっていた。                                                                                                    | ×<br>る外部の変更までをません。ここまで入力した出版時報を確認できるのは、このページが最後とらります。日芝があら場合は、日芝を用ま<br>で思い、19月1してや板する)ボタッと伸すと、マイペーシロ(10名)内容確認」よい入力内容を用度確認することができます。<br>に対称しずらよりまタックリック後、街芝ができなくなります。<br>い対ればずっようきっすてください。                                                                                                    |
| 本人と構築者の構成<br>本人と構築者の構成(その他)<br>わ初らせ<br>のに上が得てら込むメポタンを形すた。人間の中<br>またこう、なぶあいてだから、<br>に図るのジンを用いて「おいろ」試験裏形しままま<br>・ と記入り内容には可での道意を考えてあいまいかの<br>事込内容<br>大型がなります。<br>などの内容<br>大型がなります。<br>たまの内容<br>たまの内容<br>していたいたいでの道意を考えていた。<br>またの内容<br>したいたいたいたいたいたいでの<br>したいたいたいたいたいたいでの<br>したいたいたいたいたいたいでの<br>したいたいたいたいたいたいたいたいでの<br>したいたいたいたいたいたいたいたいたいたいでの<br>したいたいたいたいたいたいたいたいたいたいたいたいたいたいたいたいたいたいたい                                                                                                    | ×<br>為外部の変更はできません。ここまで入力した出級時報を確認できるのは、このページが最後となります。日正がある場合は、日正を消ま<br>て変い、(保有して中的する)ボタンを押すこ、マイページの(自当の用単数)より入力内容を用意場面することができます。<br>2月前できるひ(ボタンクリングを)、前正ができなくなります。<br>2月前にするングをつずてください。                                                                                                    |
| 本人と演奏の時時<br>本人と演奏の時時(その他)<br>わ想らせ<br>ひい上を内容でのスロメターモットと、以降のやら<br>水上で、スロメルトであった。以降のやら<br>水上で、スロメルトであった。<br>になった。<br>したのであった。<br>したの容<br>大振学を表示すため。<br>やした内容<br>となったままたの。<br>したの容<br>したの容<br>したの容<br>したの容<br>したの容<br>したの容<br>したの容<br>したの容<br>したの容<br>したの容<br>したの容<br>したの容<br>したの容<br>したの容<br>したの容<br>したの容<br>したの容<br>したの容<br>したの容<br>したの容<br>したの容<br>したの容<br>したの<br>な<br>したの<br>た<br>したの<br>したの<br>したの<br>したの<br>したの<br>したの                                                                                                    | ×<br>あの市の変更にできません。ここまで入力した出版前報を得意できるのは、このページが最後しながます。П.Σがあら場合は、П.Zを方法<br>て変し、(浜内してや断する)ボタンを参加すこ、マイページの(中山内市場面)よ以入力内容を発展場面することができます。<br>2月前でやふしバタシックシック後、新工業できなくなります。<br>2月前でやふしバタシックシック後、新工業できなくなります。                                                                                                    |
| スとと演奏の時時:<br>ネ人と演奏の時時:(その他)<br>お知らせ<br>(パムビル何年でのえな)がシーモサナム、以降のや<br>なまたで、近点、びつくしやナム、以降のや<br>なまたで、近点、びつくしやナム、以降のや<br>につなくがタール(「たちゃう」は使用の用の<br>かり、少すするのにはすって信息を得る使し、防止や<br>中心内容<br>大阪が考え高りやく<br>※」を与ったさせれば、「からやちでもだあれば<br>取扱が物法ーース(人ト))                                                                                                    | ×<br>あの形の変形はできない。ここまで入力した出版研解を確認できるのは、このページダ勘決しなります。日王がある場合は、日王を用ま<br>て思い、「保利してや地する」がタンを押すこ、マイページの「申込内局機能」より入力内容を発達確認することができます。<br>2月前で申込むはデタンクリンク後、根王ができなくなります。<br>2月前に日、この後、15<br>2月10日 08:15                                                                                                    |
| ホムと演奏の時時<br>ホムと演奏の時期(その他)<br>お知らせ<br>くご上記時間ではないポタンとやすと、以降の中以<br>マタンでのに近くのものやくやすと、以降の中以<br>マタンでのに近くのものでもあったし、<br>と思入の内容には何を通えてあり、またいの<br>かりつすてかにしていたのもうが見たい。<br>その内容<br>大型が学業局等や炎<br>ぎ かり入った数は以下の内含でも簡潔れは<br>原題 深刻が参加一て人(A-1)<br>た記者者情報                                                                                                    | 、<br>あの後の変形にできなん。ここまで入力した出版情報を確認できらのは、このページが最後となります。 万万が多な場合は、万万であな<br>て思い、「保有してやまする」がかっを知すこ、マイベージの「市立内市場面」より入力内容を発達場面することができます。<br>に内容であるしがかっかった。 様式ができなくなります。<br>こければチェックをつけてください。<br>ありませんか<br>2月10日 08:15                                                                                                    |
| ホムと装置者の時間<br>ホムと提集者の時間(その他)<br>お知らせ<br>どご上記の様での没しばかった例すた。以間の申以<br>なによって、広道へ下びたい。<br>「ごぼんらだがそれして「Shots JR建築(月底用型<br>上記入力内容にお問意人においざけんの、「上記<br>かりつすで作いにごから意味を得意し、別が何<br>申込内容<br>大阪学生気楽等学校<br>「 由キ込みとは鮮は以下の作者でお読みたは<br>単語 選及特権ニース(A-1)<br>たあ著作物(                                                                                                    | ×<br>ΔΛΦの変形はできません。ここまで入力した出版時間を発展でもGold、このページが最後しらいます。日王があら場合は、日王を見ま<br>て気い。(後のしてやかする)ボタンを持ずこ、マイページロ(自会内障検索)は以入力内容を用意発展がますることができます。<br>2月10日 08:15<br>2月10日 08:15                                                                                                    |
| <ul> <li>本人と演奏の時時</li> <li>ネ人と演奏の時時(その信)</li> <li>お知らせ</li> <li>したのらせ、(こくない)</li> <li>したのらせ、(こくない)</li> <li>このよう、(こくない)</li> <li>このよう、(こくない)&lt;</li></ul> | ×<br>為外帯の変更はできません。ここまでスカレた出展時間を確認できるのは、このページが最後になります。П正がある場合は、П三を済ま<br>で思い、(RADLでやきする)ボタンを押すと、マイページの(中点)内等検索(用)よ以入力内等を用度場面することができます。<br>2月前に行ったりためつけったに、<br>ありませんか<br>2月10日 08:15<br>48. 性許ですか                                                                                                    |
| ホムと濃重なの際が<br>ホムと濃重なの際が(その他)<br>お知らせ<br>CriLEの際でのないがかったやすと、以降のやい<br>なまたで、ここは、CriLEの際でのないがかったやすと、<br>CriLEの際でのないがかったやすと、以降のやい<br>なまたで、ここは、CriLEのかったのです。<br>のかいかする所には用きなどのが思ったが、「ここ<br>のかいかする所には用きなどの思います。<br>やいかする所には用きなどの思います。<br>やいかする所には用きなどの思います。<br>やいかするのでは、CriLEののです。<br>ためできたいでは、CriLEののです。<br>単語、意味をないます。他们には出版者を入のた<br>学芸大郎(男)                                                                                                    | 、<br>Aの各の変更にできません。ここまで入力した出版相称を発展できるのは、このページが最後となります。П正があら考合は、П正を方法<br>て変し、(浜内してやめする)ボタンを発すこ、マイページの(中心の有単語)上は入力内容を再度考測することができます。<br>Ingでやみ201ボタンクリンク後、単正ができなくなります。<br>AUGU ちょうかうづてください。<br>AUGU ちょうかつてください。<br>AUGU ちょうたっす<br>こくだかい。<br>AUGU ちょうたっす                                                                                                    |
| ★人名雅書意の開始<br>本人と指摘者の開始(その法)<br>お知らせ<br>(ご上に作用すでの入び)ボタンを得すと、以降の中止<br>オンとつ、なぶんくでだがい。<br>ご可及しが少くを新して158053 試験選択し真相定<br>ニジ入つ外部に出除速入はおがざいた。(シビ<br>ッシックする前に以下の成長を再確認)、初いがの<br>申込内容<br>がありまたの就能は以下の内容でお読みたは<br>審認 課題を特徴ニース(A-1)<br>本記者情報<br>ジェム服者情報<br>ジェム服者情報                                                                                                    | ×<br>Aの者の変更にできまい。ここまで入力した出版物解を発展できられは、このページが最後しながます。П互があら考合は、П互作用<br>で思い「保存していきかっかっか。<br>用目できよびはきかっかっか。<br>用目できよびはきかっかっか。<br>用目できないにきかっかっか。<br>用目できないにきかっかっか。<br>用目できないにきかっかっか。<br>用目できないにきかっかっか。<br>用目できないにきかっかっか。<br>用目できないにきかっか。<br>本目できない<br>に見つてください。<br>との<br>にしていたかった。<br>ため<br>にしていたかった。<br>ため<br>にしていたかった。<br>ため<br>にしていたかった。<br>ため<br>にの<br>にの<br>にの<br>にの<br>にの<br>にの<br>にの<br>にの<br>にの<br>にの |
| <ul> <li>本人共産業の時外</li> <li>本人共産業の時外(その法)</li> <li>お知らせ</li> <li>C1上記の等での込むはかくを行すと、以降の中)</li> <li>オニン・スの送んでなたい。</li> <li>C1民気が多くを行ってたか、</li> <li>こ民人力の時には用意人はあいませんか。(上記<br/>ウリンすする)にはいうのほどを行きた。以上記<br/>ウリンすする)にはいうのほどを引起し、別いばな<br/>りリンすする)にはいうのほどを引起し、別いばな</li> <li>車込内習<br/>大阪学業高等学校</li> <li>参したらは就は以下の作でお読みたは<br/>事業 運動特徴コース(人-1)</li> <li>素類者情報</li> <li>が 当時えた(ま中)、活動は本部事本人の生 年月日ですか<br/>2005年01月の1月</li> <li>ダ 出物月の についっすかん人内容は</li> </ul>                                                                                                    | ×<br>&AR®の変形にできていん。ここまで入力した出版特徴を発展でも今のは、このページが最後しないます。ПIEがあら場合は、ПIE作用<br>て気い、(協用してやきする)ボタンを持ずこ、マイページの(今後の用単型)エレスカ内部を用風増加することができます。<br>との目がで与え0)ボタン・ワインの(かん)、 単正ができなくないます。<br>おがませんか<br>2月10日 08:15<br>ta. 155<br>ta. 155<br>ta. 155                                                                                                    |
| <ul> <li>ス人営業者の時時</li> <li>ネ人営業者の時時(その法)</li> <li>お加らせ</li> <li>レゴム(日本市)の時代を必須しがかった目中と、以降の中)<br/>オンとて、など法人でなか、</li> <li>(二次の)が多から用いておかった目中と、以降の中)<br/>イズの(3)が多から用いておかった目中と、以降の中)<br/>イズの(3)が多から用いておかった目前の中)</li> <li>(二次の)が多から用いておかった目前の市)</li> <li>(二次の)が多から用いておかった目前の市)</li> <li>(二次の)が多から用いておかった目前の市)</li> <li>(二次の)が多から用いておかった目の市)</li> <li>(二次の)かられてい、(二次の)からた(3)(1)(1)</li> <li>(二次の)かられ(3)(1)(1)(1)</li> <li>(二次の)かられ(3)(1)(1)(1)</li> <li>(二次の)かられ(3)(1)(1)(1)</li> <li>(二次の)かられ(3)(1)(1)(1)</li> <li>(二次の)かられ(3)(1)(1)(1)</li> <li>(二次の)かられ(3)(1)(1)(1)</li> <li>(二次の)かられ(3)(1)(1)(1)</li> <li>(二次の)かられ(3)(1)(1)(1)</li> <li>(二次の)かられ(3)(1)(1)(1)</li> <li>(二次の)かられ(3)(1)(1)(1)</li> <li>(二次の)かられ(3)(1)(1)(1)</li> <li>(二次の)かられ(3)(1)(1)(1)</li> <li>(二次の)かられ(3)(1)(1)(1)(1)</li> <li>(二次の)かられ(3)(1)(1)(1)(1)</li> <li>(二次の)かられ(3)(1)(1)(1)(1)(1)</li> <li>(二次の)かられ(3)(1)(1)(1)(1)(1)(1)(1)(1)</li> <li>(二次の)かられ(3)(1)(1)(1)(1)(1)(1)(1)(1)(1)(1)(1)(1)(1)</li></ul>                                                                                                    | ×<br>ΔΛΦοφεΞετεξεύν, εεξτλλιλεμωθθέθωΞεξοομε.co ΔΛΦοφεΞετεξεύν, εεξτλλιλεμωθθέθωΞεξοομε.co Τσμι (μηυταθετοισσο) Δηθεσμούμαρου/ογία, θΕΔητέδος δούχες.<br>μησταφεζομέρου/ογία, θΕΔητέδος δούχες.<br>μηστάμου Αυξεύν.φ 12.71.00 08:15 τεξεδωλοθείξει) 1-4-16                                                                                                    |
| <ul> <li>ス人物書書の構成</li> <li>ネ人物書書の構成(その法)</li> <li>お加らせ</li> <li>C*1上記内容での込むがかと作すた。以用のや)<br/>オたて、改正点やでひたい。</li> <li>C*1点の字での込むがかと作すた。以用のや)<br/>オたて、改正点やでひたい。</li> <li>C*1点の子がそれていたいのよう 試験者が見楽用式</li> <li>上記入力内容に加速えれために考える。</li> <li>主記入力内容に加速えれたの書すた構造入は<br/>事業 運動特徴</li> <li>金本県名(本中)、作気は小量書本人の方<br/>学会、大阪市(大阪市)へ入力可能な<br/>大阪市 大阪市 大阪市 大阪市 大阪市 大阪市 大阪市 大阪市 大阪市 大阪市</li></ul>                                                                                                    |                                                                                                    |

⑥「送信完了」画面になり、登録されたメールアドレスに「申込受付、および検定料・受験料お支払いのお知らせ」メールが届きます。

※クレジットカードで支払う場合は、「支払い完了」 メールが届きます。

 ⑦【コンビニ・ペイジー支払いの場合】
 受験料の支払い後、「支払い完了」メールが 届きます。 入学志願書・受験票の印刷

※受験料の支払い完了後、印刷が可能になります。

 ① 受験料の支払いが確認されると、マイページの「申込履歴」の右端に「受験票」ボタンが 現れるので、クリックします。

| 申込履歷      |      |           |            |              |      |       |
|-----------|------|-----------|------------|--------------|------|-------|
| 中込番号      | 入試区分 | 申込日       | 支払方法       | 入金情報         |      | 受験票   |
| 210100012 | WB   | 11月18日    | クレジットカード   | 決済売了(11月11日) | 中込確認 | - 248 |
|           |      | 1つのメールアドレ | マ、双子など複数名の | 出願を行う場合、     |      |       |

#### ②「受験票」表示をクリックします。

STEP

| 試験情報                                             |                                                   |
|--------------------------------------------------|---------------------------------------------------|
| 入試区分                                             | *#                                                |
| 試験名·試験目                                          | 専願 遺族特進コース(A-1) 2月10日 08:15~ [1000 ]              |
| ダウンロード<br>受験票PDFをダウンロードします。<br>プロウザトプロウム時を印刷を行わた | · #884/935-641 1,77704-4/841-2/86-6/82/10-7       |
| PDFを保存した後は、AdobeReader                           | 、新築が用えたい、レイアンアが展れる場合があります。<br>を利用して表示・印刷を行ってください。 |
| AdobeReaderをお持ちでない方はに                            | 1下リンクよりダウンロードし、インストールしてください。                      |
|                                                  |                                                   |

③「入学志願書・受験票」が表示されるので印刷し、入学志願書に写真を貼って、切り離さずに 中学校に提出し、校長印をもらってください。

※A4サイズ・白色用紙で印刷してください。

※写真は裏面に志願者名を記入してください。

※英検資格入試制度を利用する場合、入学志願書のチェック欄に〇を記入してください。

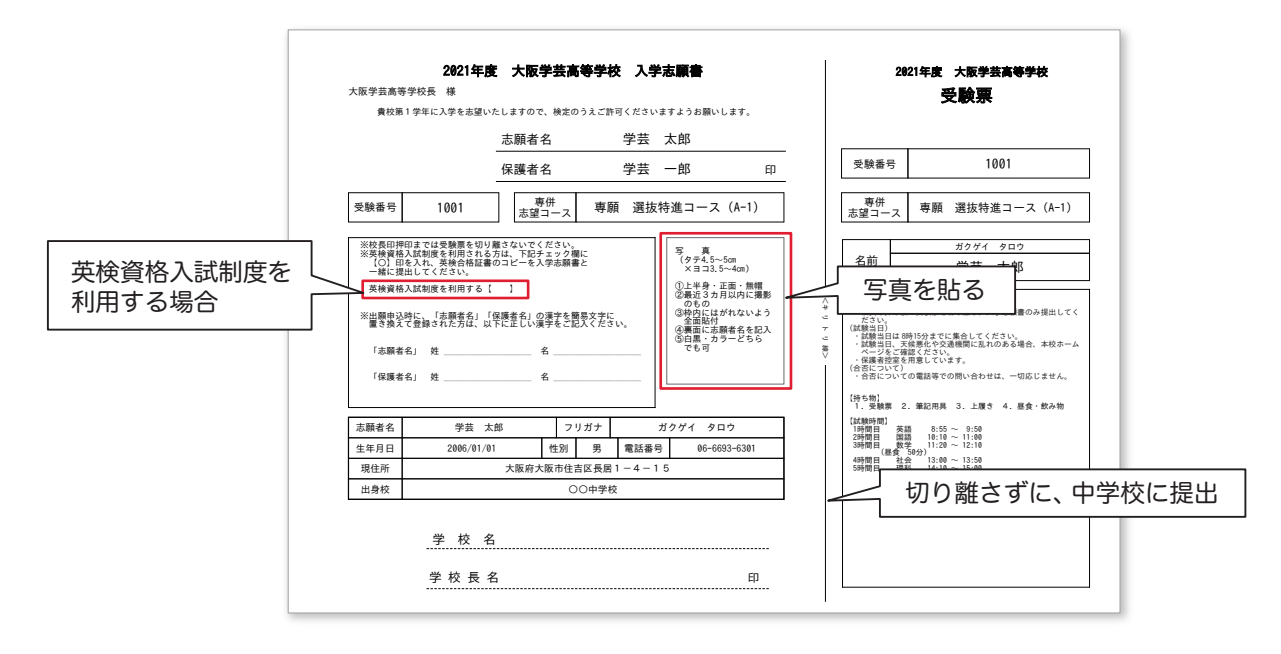

### 【自宅にプリンタがない場合】

コンビニで印刷が可能です。お近くのコンビニに USB メモリまたはスマートフォンを持参してください。

| 例】                                                                                                    |                                                     |
|----------------------------------------------------------------------------------------------------|-----------------------------------------------------|
| / 普通紙プリントを選びます                                                                                                    |                                                     |
| マルチコピー機のタッチパネルで「普通紙」を選びます。                                                                                             |                                                     |
| 2 メディア(USBメモリ)を挿入、あるいは、赤外線通信や<br>Wi-Fiでデータを送信します                                                                       |                                                     |
| メディアの場合は、画面の指示に従ってメディアをセットしま<br>す。赤外線の場合は、赤外線IrDAの部分にお手持ちの機器の赤<br>外線ポートをかざして、送信します。<br>※事前にメディア内のデータのバックアップを必ずおとりください。 |                                                     |
| 3 ファイルを選びます                                                                                                    |                                                     |
| 画面が出たらプリントしたい文書を選んでください。                                                                                               |                                                     |
| <u>4</u> プリントアウトします                                                                                                    |                                                     |
| 「コインでお支払い」か「nanacoでお支払い」を選びます。<br>プリントスタートを押します。                                                                       |                                                     |
| Ē                                                                                                    | <ul> <li>ダノ</li> <li> <ul> <li></li></ul></li></ul> |

④「入学志願書」と「受験票」を切り離し、「入学志願書」のみを出願期間内に本校に持参、または 郵送してください。

※英検資格入試制度を利用する場合、英検合格証書のコピーを入学志願書と共に提出してください。

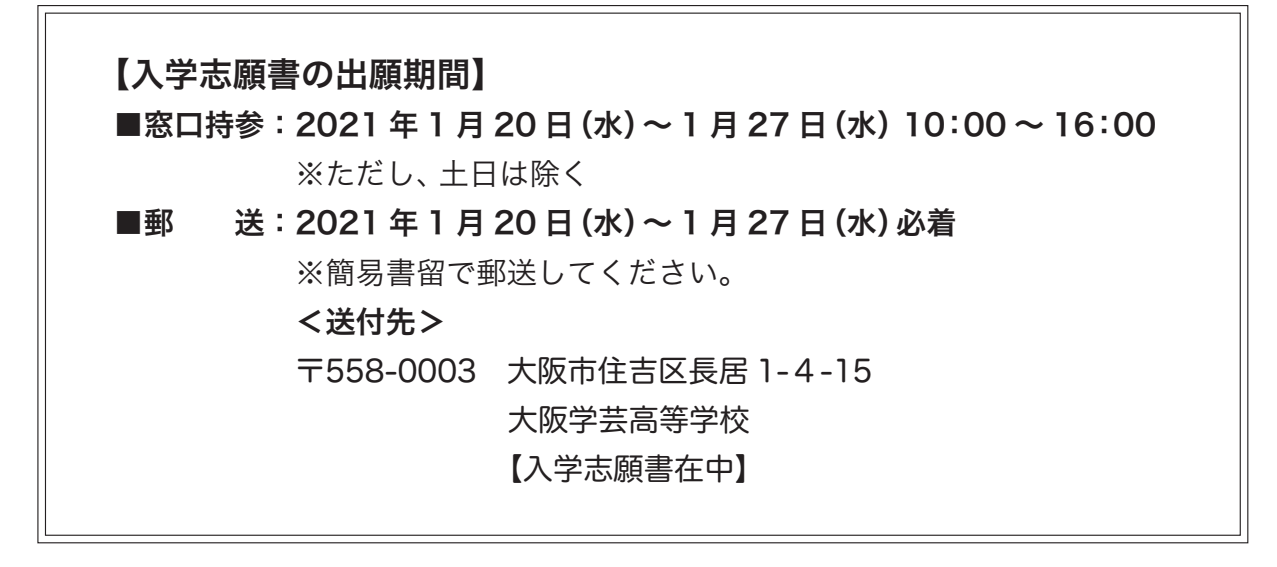

以上で<mark>出願完了</mark>です。

※受験票は、試験当日に持参してください。

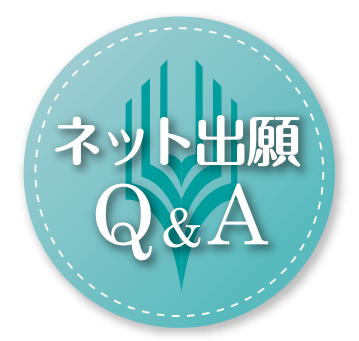

## \*\*\*\*\*\*\*\*\*\*\*\*

### Q. ネット出願のメリットは何ですか。

A. 24 時間いつでもパソコンやスマホから手続きが できます。受験料の支払いはクレジットカード、 コンビニ、ペイジーを利用できるため、仕事をお 持ちのご家庭でも、受験料支払いで銀行窓口に 行く必要がなくなります。郵送での出願もできる ため、遠方からの出願も便利です。

また、合格発表当日の午前7時30分より、合否 を閲覧することができます。

## \*\*\*\*\*\*\*\*\*\*\*\*

- 入力する前に、中学校の先生に出願内容を ・確認してもらう場合、どうすればよいですか。
- A. 「ネット出願入力下書き用紙」をご用意しており ます。 このマニュアルの P.12 に掲載、または 本校 HP にてダウンロードが可能ですので、ぜひ ご活用ください。
  - また、入力後も「申込内容確認書」を印刷できま すので、中学校の先生に確認してもらうことが できます。

## \*\*\*\*\*\*\*\*\*\*\*\*\*

## Q. ネット出願をする環境がない場合は、どう すればよいですか。

A. ご家族のどなたもスマホをお持ちでない場合
 や、パソコンがない場合は、本校のパソコンを
 使ってネット出願することができます。

【本校のパソコンを利用する場合】 2021年1月13日(水)~1月21日(木) 10:00~16:00(※土日を除く)

※事前に申し込みが必要です。本校募集対策部まで お電話ください。(TEL:06-6693-6301)

## 

## Q. ネット出願システム・操作に関してわからな いことがある場合、どうすればよいですか。

 A. 以下のサポートセンター (運用委託会社) にて、 24 時間受け付けます。
 miraicompass (ミライコンパス) サポートセン ター (運用委託会社:三菱総研 DCS 株式会社)
 TEL: 0120-907-867 (24 時間受付) または、 03-5877-5952 (24 時間受付)
 ※お問い合わせの際、「大阪学芸高等学校ネット 出願」と「お名前」をお伝えください。

| 2021年度<br>大阪学芸高等学校<br>受験票(サンプル)             | 五時来日 | √髪曲ヵ | 専併<br>志望コース | A む     A む     A む |                      |
|---------------------------------------------|------|------|-------------|----------------------------------------------------------------------------------------------------|----------------------|
| <b>言(サンプル)</b><br>、ますようお願いします。              |      | G    |             | 本<br>(<br>本<br>(<br>タ<br>、<br>(<br>タ<br>・<br>(<br>タ<br>・<br>(<br>の<br>の<br>の<br>の<br>の<br>の<br>の<br>の<br>の<br>の<br>の<br>の<br>の                                                                                                    |                      |
| <b>学芸高等学校 入学志願書</b><br>しますので、検定のうえご許可ください   | 志願者名 | 保護者名 | 専併<br>志望コース | はないでください。<br>には、下記サイバない。<br>して「を入学はの<br>通信で<br>して「を入学はの<br>読書をし」の<br>一<br>の<br>一<br>の<br>の<br>の<br>の<br>の<br>の<br>の<br>の<br>の<br>の<br>の<br>の<br>の                                                                                                    |                      |
| 2021年度 大阪:<br>大阪学芸高等学校長 様<br>貴校第1学年に入学を志望いた |      | I    | 受験番号        | ※校振臼捕由までは受験票金なの指面で、<br>※校振臼指の人式、<br>「O」印を入式、<br>「AC」<br>「AC」<br>「AK」<br>「AK<br>「AK<br>「AK<br>「AK<br>「AK<br>「AK<br>「AK<br>「AK                                                                                                    | 学 学校<br>校 校 成<br>名 名 |

## 大阪学芸高等学校 2021 年度入試 ネット出願入力下書き用紙

|    | 志      | 願者名 (漢       | 字):                                   |                    | 姓: [                                |                                 |        |               | 名:    |       |                |
|----|--------|--------------|---------------------------------------|--------------------|-------------------------------------|---------------------------------|--------|---------------|-------|-------|----------------|
|    | 志      | 願者名 (カナ      | +):                                   | セイ:[               |                                     |                                 |        | ] メイ:         |       |       |                |
|    | 性别:    |              |                                       |                    | 男 ・ 女  ※○で囲む                        |                                 |        |               |       |       |                |
|    | 生      | 年月日:         |                                       |                    | 西暦 年 月 日                            |                                 |        |               |       |       | 日              |
| 志  | 住      | 所:           | 郵便番号                                  |                    |                                     |                                 |        | ] <b>※</b> ハ  | イフンなし | 「で記入  |                |
| 願  |        |              | 都道府県                                  |                    |                                     |                                 |        | _             |       |       |                |
| 者  |        |              | 市区町村                                  |                    |                                     |                                 |        |               |       |       |                |
| 情報 |        |              | 町名・番地                                 |                    |                                     |                                 |        |               |       |       |                |
| 入力 |        |              | 建物名・部                                 | 屋番号                |                                     |                                 |        |               |       |       |                |
|    | 電      | 電話番号:        |                                       |                    |                                     |                                 |        |               |       |       |                |
|    | 出      | 身中学校:        | 都道府県<br>中学校名                          |                    |                                     |                                 |        |               |       |       |                |
|    |        |              |                                       |                    | 中学校                                 |                                 |        |               |       |       |                |
|    |        |              | 在籍卒業区分                                |                    | 在学中(2021年3月卒業見込み)・卒業(2020年3月) ※○で囲む |                                 |        |               |       |       |                |
|    | 英      | 英検資格の活用希望有無: |                                       |                    |                                     | 【希望なし・英検準2級・英検2級・英検準1級以上】 ※○で囲む |        |               |       |       |                |
|    | 保      | 保護者名(漢字):    |                                       |                    | 姓: 名:                               |                                 |        |               |       |       |                |
| 保護 | 保      | 保護者名(カナ):    |                                       |                    | セイ: メイ:                             |                                 |        |               |       |       |                |
| 者情 | 緊      | 緊急連絡先:       |                                       |                    |                                     |                                 |        |               |       |       |                |
| 報入 | 本      | 本人と保護者の関係:   |                                       |                    | 父・                                  | 母•                              | その他    | . *           | ○で囲む  |       |                |
| カ  | その他の場合 |              |                                       |                    |                                     |                                 |        |               |       |       |                |
|    | ¥      | 試区分:         |                                       |                    | 重願                                  | • 併愿                            | ā 💥    | ○で囲           | 17p   |       |                |
|    |        |              |                                       | 2月10日 ※一択のみ        |                                     |                                 |        |               |       |       |                |
|    | μeγ    |              |                                       |                    |                                     |                                 |        |               |       |       |                |
| 試  | 受      | 受験コース/転コース:  |                                       |                    | ※下表の□にチェックを入れる                      |                                 |        |               |       |       |                |
| 験  |        | 受験           | コース                                   |                    |                                     |                                 | 車      | 云 コ 、         | - ス   |       |                |
| につ |        |              |                                       | □ 1)特進理数 → 特進 → 進学 |                                     | 学                               | □ 2)特  | 進理数 →         | 特進    |       |                |
| つい |        | □ A)逞        | 選抜特進 □                                | □ 3)               | □ 3)特進理数                            |                                 |        | □ 4)特進看護 → 進学 |       |       |                |
| て  |        |              |                                       | □ 5)特進看護           |                                     |                                 |        | 進 → 進学        |       |       |                |
| の入 |        |              |                                       | $ \square 7) $     | □ 7)特進                              |                                 |        |               | コース希望 | 星なし   |                |
| 力  |        | □ B)将        | <b>持進理数</b>                           | □ 1) 特進 → 進字       |                                     |                                 | □ 2) 特 | "進            |       |       |                |
|    |        | □ C) 架       | 特進看護                                  | □ 3)<br>□ 1)       |                                     |                                 |        | □ 2) 転        | コース希望 | 見たし   |                |
|    |        | □ D) 朱       | ····································· |                    | <u>~</u><br>進学                      |                                 |        |               |       | コース希望 | <u></u><br>星なし |
|    |        | □ E)進学       |                                       |                    | /~- /<br>)転コースなし                    |                                 |        |               | , 14  |       |                |
|    |        |              |                                       |                    |                                     |                                 |        |               |       |       |                |

12